## How to apply for a Staff or Temporary job at Wesleyan University

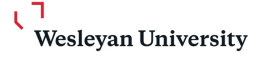

Q

This is a job aid on applying to a staff or temp position at Wesleyan University

Navigate to https://wesleyan.wd5.myworkdayjobs.com/careers 1

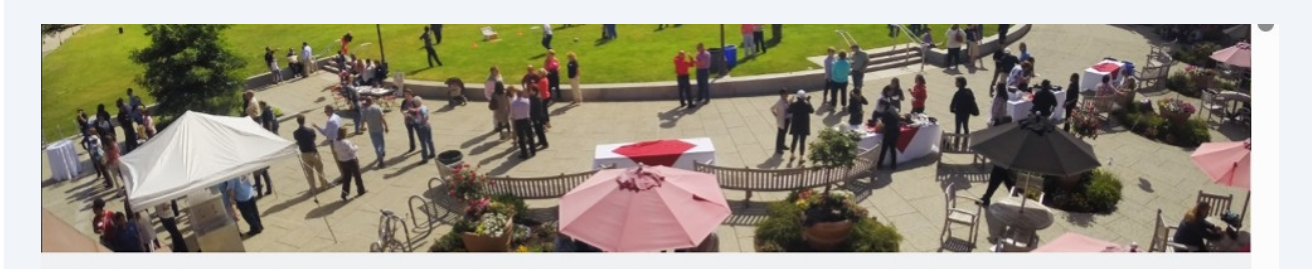

Search for jobs or keywords

**Refine Your Search** 

**35 JOBS FOUND** 

Director of Content Strategy and Brand Voice

2 Click the "Search for jobs or keywords" field and enter your search criteria.

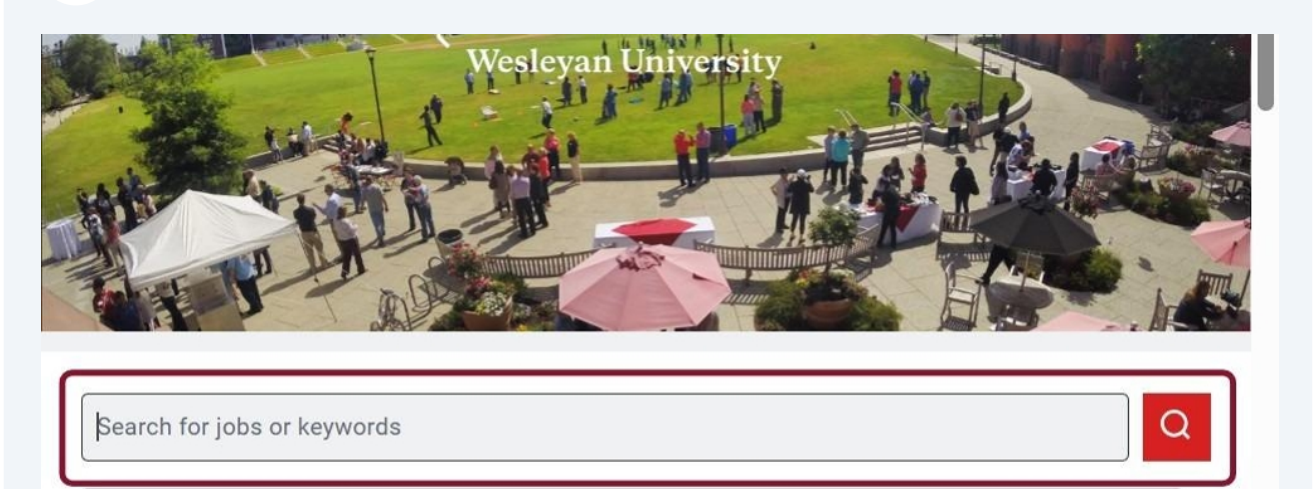

**Refine Your Search** 

**35 JOBS FOUND** 

**3** Alternatively click on Job Category and select Staff, Temp Employee or Bargaining Unit and click view jobs to search for non- faculty positions.

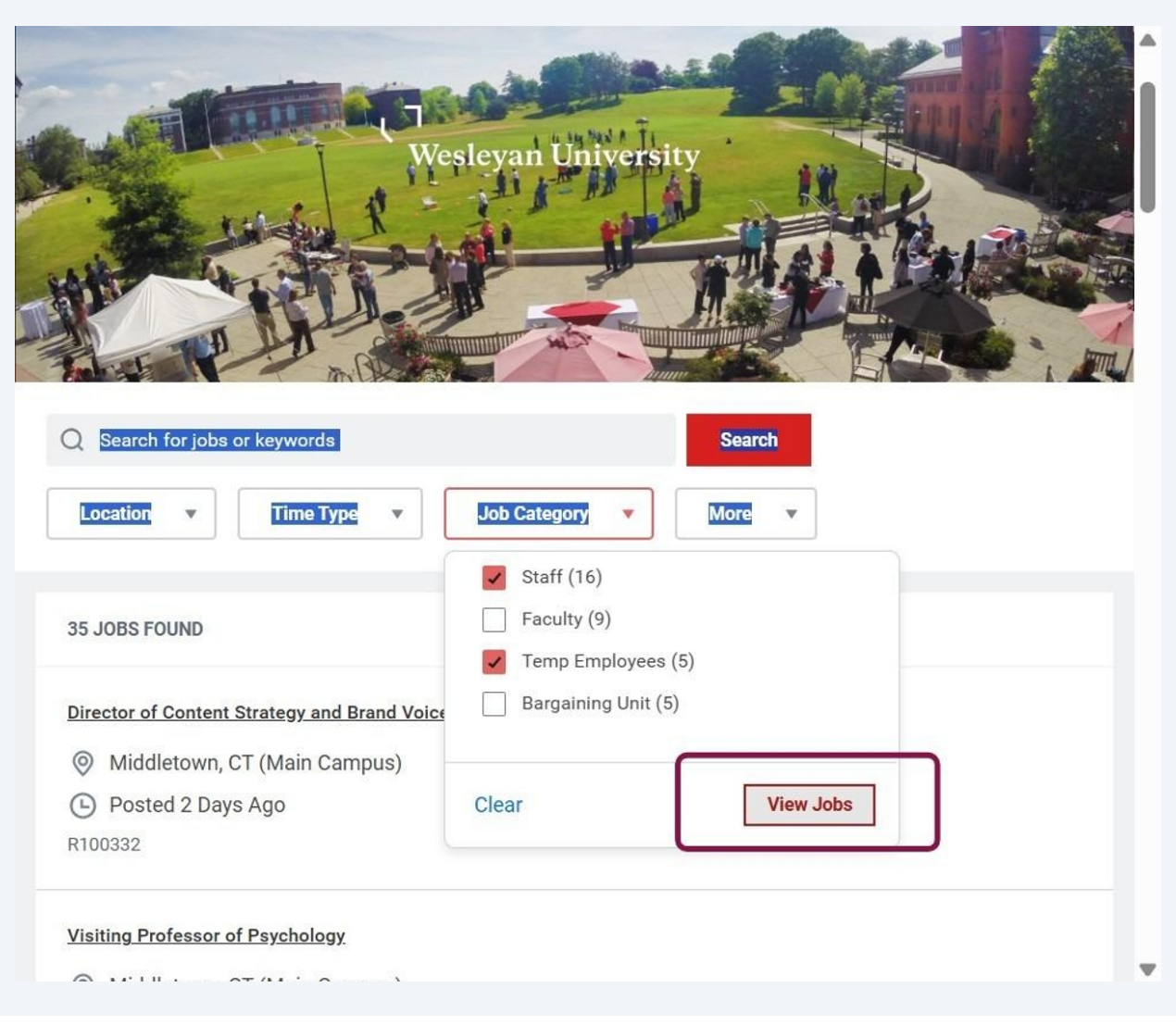

### 4 Click on the title of the position

| Q Search for jobs                                                                                                    | or keywords                                                                                                    |                | Search |  |
|----------------------------------------------------------------------------------------------------|----------------------------------------------------------------------------------------------------|----------------|--------|--|
| Location    Location                                                                                                    | Time Type                                                                                                    | Job Category 🔻 | More v |  |
| 21 JOBS FOUND                                                                                                    |                                                                                                    | <b>-</b>       |        |  |
| 21 JOBS FOUND                                                                                                    | t Strategy and Brand Voic                                                                                                 | <u>e</u>       |        |  |
| 21 JOBS FOUND Director of Content Middletown, Dosted 2 Day                                                                                                    | t <u>Strategy and Brand Voic</u><br>CT (Main Campus)<br>Vs Ago                                                            | e              |        |  |
| 21 JOBS FOUND<br>Director of Content<br>Middletown,<br>Posted 2 Day<br>R100332                                                                                         | t <u>Strategy and Brand Voic</u><br>CT (Main Campus)<br>ys Ago                                                            | <u>•</u>       |        |  |
| 21 JOBS FOUND Director of Content Middletown, Posted 2 Day R100332 Global Language as                                                                                  | t <u>Strategy and Brand Voic</u><br>CT (Main Campus)<br>ys Ago<br><u>nd Outreach Fellow</u>                               | <u>e</u>       |        |  |
| 21 JOBS FOUND          Director of Content            Ø Middletown, <ul> <li>Posted 2 Day</li> <li>R100332</li> <li>Global Language at</li> <li>Middletown,</li> </ul> | t <u>Strategy and Brand Voic</u><br>CT (Main Campus)<br>ys Ago<br><u>nd Outreach Fellow</u><br>CT (Main Campus)           | <u>e</u>       |        |  |
| 21 JOBS FOUND<br>Director of Content<br>Middletown,<br>Posted 2 Day<br>R100332<br>Global Language at<br>Middletown,<br>Director of Content<br>Middletown,              | t <u>Strategy and Brand Voic</u><br>CT (Main Campus)<br>ys Ago<br><u>nd Outreach Fellow</u><br>CT (Main Campus)<br>ys Ago | <u>e</u>       |        |  |

5 Click "Apply"

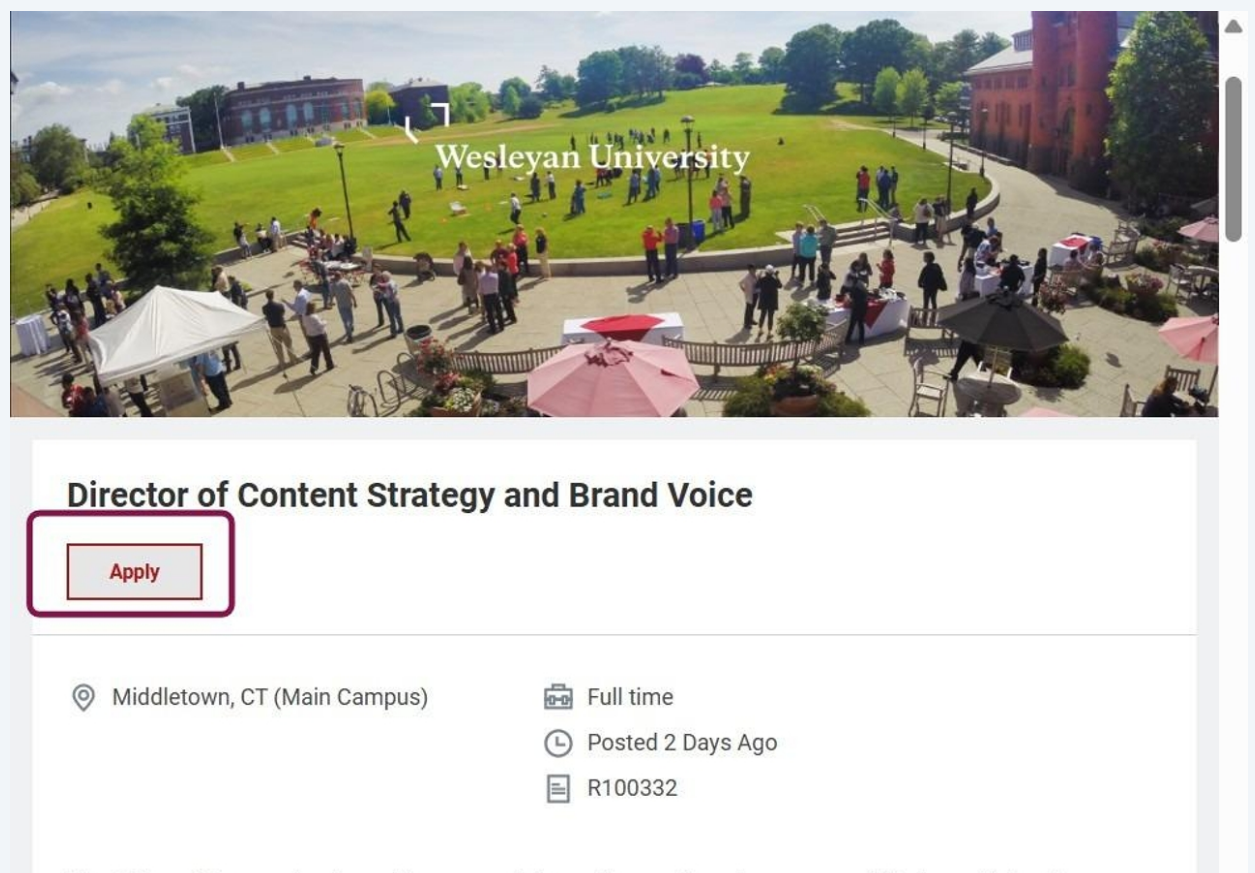

The Office of Communications shines a spotlight on the people and programs of Wesleyan University to enhance its reputation as a leader in liberal arts education. In so doing, it serves as a partner with units across campus, providing expertise in brand management, strategic communication, media relations, digital and social media strategy, website development, content training and strategy, print and online publications and videography and photography.

v

Select one of the options - Autofill with resume, Apply Manually, Use my last application or Apply with LinkedIn to apply.

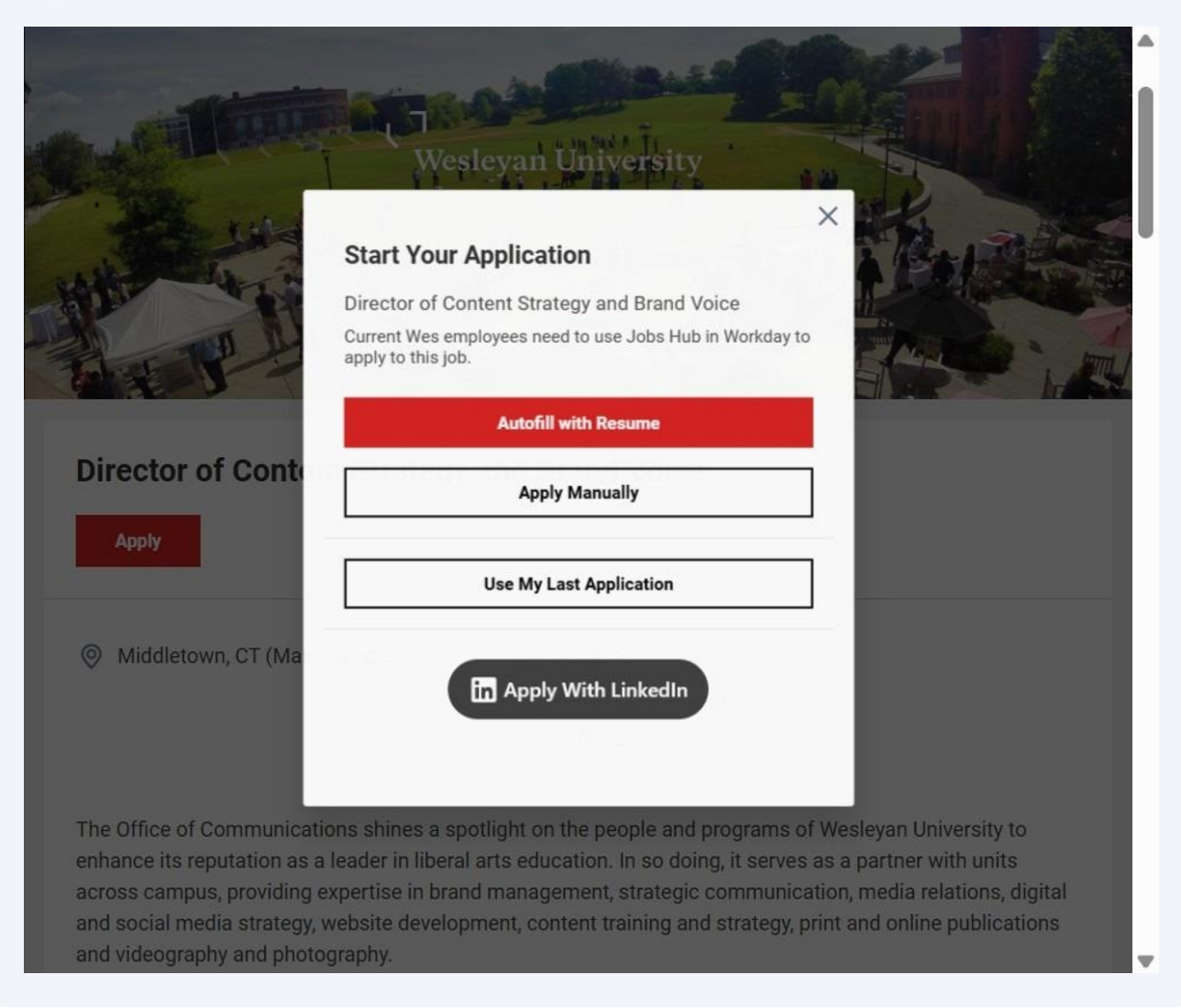

7

You can log in with an exisiting account. If you do not have an account you will be invited to create an account. To create an account - enter your email address, password and give consent to creating an account.

| 0                         |                      |                                      |                          |                                                                                                    |                          |        |  |
|---------------------------|----------------------|--------------------------------------|--------------------------|----------------------------------------------------------------------------------------------------|--------------------------|--------|--|
| Create Account/Sign<br>In | Autofill with Resume | My Information                       | My Experience            | Application<br>Questions                                                                                                    | Voluntary<br>Disclosures | Review |  |
|                           |                      |                                      | Create Account           |                                                                                                    |                          |        |  |
|                           |                      | If you are currently                 | employed at WES, you i   | must apply for                                                                                                    |                          |        |  |
|                           |                      | positions through .                  | Job Hubs in your Workd   | ay portal. There                                                                                                    |                          |        |  |
|                           |                      | process much easi                    | er for you!              | in making and                                                                                                    |                          |        |  |
|                           |                      | Dassword Dequirer                    | mente:                   |                                                                                                    |                          |        |  |
|                           |                      | <ul> <li>An uppercase ch</li> </ul>  | aracter                  |                                                                                                    |                          |        |  |
|                           |                      | <ul> <li>An alphabetic ch</li> </ul> | aracter                  |                                                                                                    |                          |        |  |
|                           |                      | <ul> <li>A special charac</li> </ul> | ter                      |                                                                                                    |                          |        |  |
|                           |                      | <ul> <li>A numeric chara</li> </ul>  | cter                     |                                                                                                    |                          |        |  |
|                           |                      | <ul> <li>A lowercase cha</li> </ul>  | racter                   |                                                                                                    |                          |        |  |
|                           |                      | <ul> <li>A minimum of 8</li> </ul>   | cnaracters               |                                                                                                    |                          |        |  |
|                           | C                    | Email Address                        |                          |                                                                                                    |                          |        |  |
|                           |                      | Email Aduress                        |                          |                                                                                                    |                          |        |  |
|                           |                      | 1                                    |                          |                                                                                                    |                          |        |  |
|                           |                      |                                      |                          |                                                                                                    |                          |        |  |
|                           |                      | Password                             |                          |                                                                                                    |                          |        |  |
|                           |                      |                                      |                          |                                                                                                    |                          |        |  |
|                           |                      | L                                    |                          |                                                                                                    |                          |        |  |
|                           |                      | Varify New Dreew                     | ard                      |                                                                                                    | $\prec$                  |        |  |
|                           |                      | Verity New Passw                     | ord                      |                                                                                                    |                          |        |  |
|                           |                      |                                      |                          |                                                                                                    |                          |        |  |
|                           |                      | <u></u>                              |                          |                                                                                                    |                          |        |  |
|                           |                      | Thank you for your                   | interest in employment   | at Wesleyan                                                                                                    |                          |        |  |
|                           |                      | University. Please of                | create an account to app | ply and track your                                                                                                    |                          |        |  |
|                           | ſ                    | apprisation status.                  |                          | less me te                                                                                                    |                          |        |  |
|                           | L L                  | Bally to posit                       | ions at Weslevan Unive   | low me to                                                                                                    |                          |        |  |
|                           |                      | ppi) to posit                        | ions at westeyah onive   | and the second second sec |                          |        |  |
|                           |                      |                                      |                          |                                                                                                    |                          |        |  |
|                           |                      |                                      | Create Account           |                                                                                                    |                          |        |  |
|                           |                      | 10000                                |                          |                                                                                                    |                          |        |  |
|                           |                      | Alrea                                | dy have an account? Sig  | gn In                                                                                                    |                          |        |  |
|                           |                      |                                      | _                        |                                                                                                    |                          |        |  |

Please click Select File to upload the file to be used for autofilling. There will be an opportunity further in the process to upload additional documents requested in the application instructions.

| ← Back to Job P     | osting                                        |                                                          |                                       |                        |        |
|---------------------|-----------------------------------------------|----------------------------------------------------------|---------------------------------------|------------------------|--------|
| Director of C       | ontent Strategy                               | and Brand Voice                                          |                                       |                        |        |
| 0                   | •                                             | •                                                        |                                       | •                      | 0      |
| rtofill with Resume | My Information                                | My Experience                                            | Application<br>Questions              | Voluntary Disclosures  | Review |
|                     |                                               | Autofill wit                                             | h Resume                              |                        |        |
|                     | * Indicates a require                         | d field                                                  |                                       |                        |        |
|                     | Please double check<br>Upload either DOC, DOC | x your information to en<br>X, HTML, PDF, or TXT file ty | sure accuracy of you<br>pes (5MB max) | ur parsed application. |        |
| 1                   |                                               | (1                                                       | .)                                    |                        |        |
|                     |                                               | C                                                        |                                       |                        |        |
|                     |                                               | Drop fil                                                 | e here                                |                        |        |
|                     |                                               | or <u>Sele</u>                                           | <u>ct file</u>                        |                        |        |
|                     |                                               |                                                          |                                       | /                      |        |

#### 9 Once the file is loaded click continue

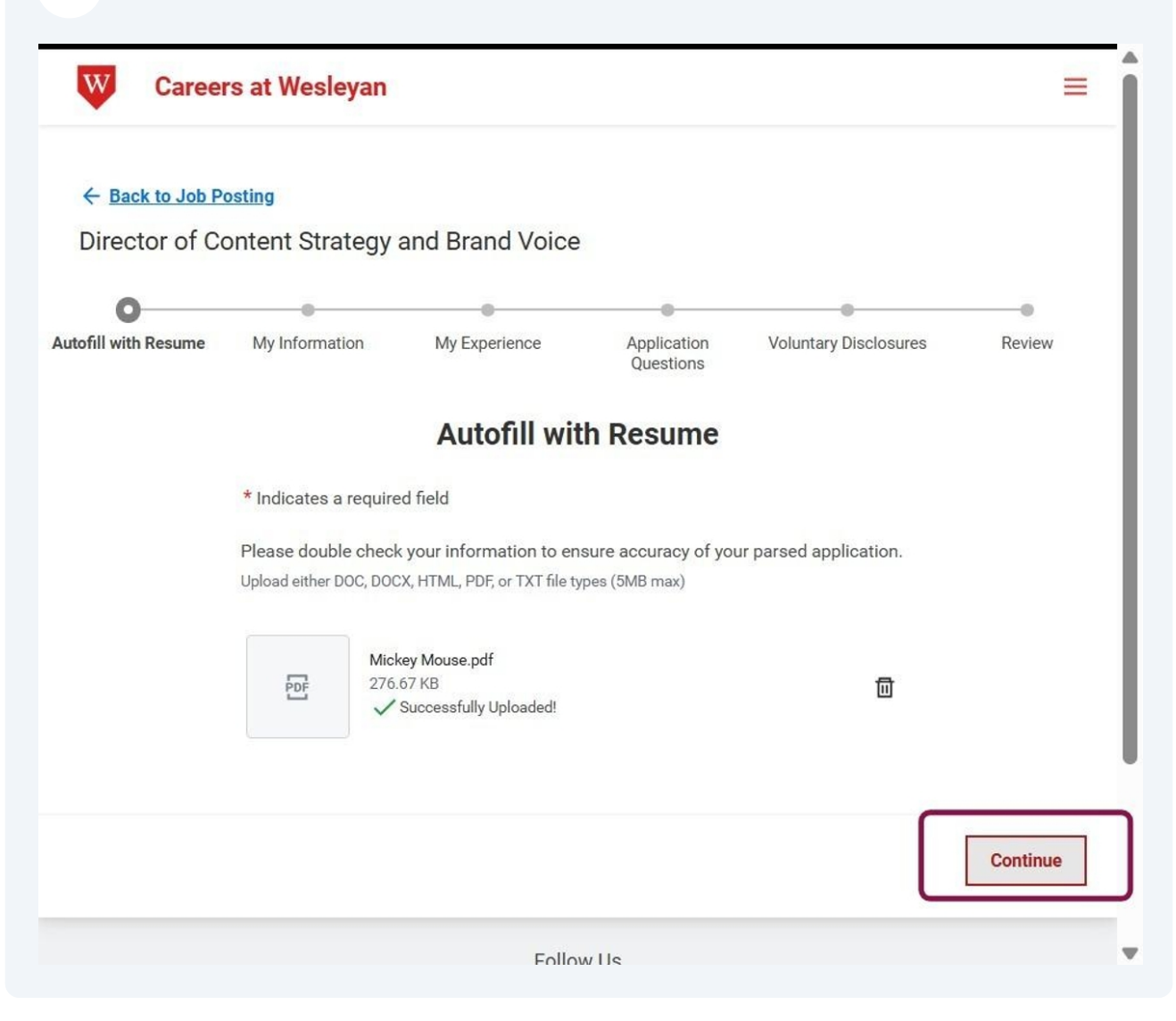

| in Resume | My Information        | My Experience           | Application         | Voluntary Disclosures | Review |
|-----------|-----------------------|-------------------------|---------------------|-----------------------|--------|
|           |                       |                         | Questions           |                       |        |
|           |                       | My Infor                | mation              |                       |        |
|           | * indicates a require | ea mera                 |                     |                       |        |
|           | How Did You Hear      | About Us?*              |                     |                       |        |
|           | Search                |                         | :=                  |                       |        |
|           | Are you a current o   | r former student or cur | rent or former Wesl | leyan employee?*      |        |
| L .       | ◯ Yes                 |                         |                     |                       |        |
|           | O No                  |                         |                     |                       |        |
|           | Country*              |                         |                     |                       |        |
|           |                       | merica                  | •                   |                       |        |
|           | United States of A    |                         |                     |                       |        |
|           | United States of A    |                         |                     |                       |        |
|           | United States of A    |                         |                     |                       |        |

**11** Ensure that your name is correct, or edit as needed.

|   | ○ Yes                    | •  |
|---|--------------------------|----|
|   | No                       |    |
|   | Country*                 |    |
|   | United States of America |    |
|   |                          |    |
|   | Legal Name               | l  |
|   | Prefix                   | I. |
|   | Select One               |    |
| ſ | First Name*              |    |
|   | Mickey                   |    |
|   | Middle Name              |    |
|   |                          |    |
| Г | Last Name*               |    |
|   | Doolittle                |    |
| L | Suffix                   |    |
|   | Calast One               |    |
|   | Back Save and Continue   |    |
|   |                          | •  |

Review and correct or enter the address as appropriate.

| I have a preferred name                | ^ |
|----------------------------------------|---|
| Address<br>Address Line 1              |   |
| 560 Ridge Road<br>City<br>Westminister |   |
| State<br>Connecticut                   |   |
| Postal Code                            | I |

**13** Enter the correct phone number and click save and continue.

| Email Address                   | •     |
|---------------------------------|-------|
| apply@gmail.com                 |       |
| Phone                           |       |
| Phone Device Type *             |       |
| Mobile                          |       |
| <br>Country Phone Code*         |       |
| × United States of America (+1) |       |
| Phone Number*                   |       |
| 785-917-0309                    |       |
| Phone Extension                 |       |
|                                 |       |
|                                 |       |
| Back Save and Con               | tinue |
| Follow Us                       |       |
| A A A A                         |       |

**14** Review and correct the parsed employment information and click save and continue.

| I currently work here                                                                                                    | • |
|----------------------------------------------------------------------------------------------------|---|
| From*       To*         11/1995       08/2011         Role Description         Provide support for Dean including: research and summarize data as needed for reporting, policy development,* internal and external communications and resource management: draft |   |
| Work Experience 2                                                                                                    |   |
| Location I currently work here                                                                                                    |   |
| Back Save and Continue                                                                                                    | • |

**15** In the educational history field complete the information related to School and degree.

| If your school, degree or field of study is not listed p         | lease select "Not listed". |
|------------------------------------------------------------------|----------------------------|
| Educational History 1                                            | Delete                     |
| School or University*                                            |                            |
| Search                                                           | ≡                          |
| Error: The field School or University is required and must       | have a value.              |
| Degree *                                                         |                            |
| Masters of Arts                                                  | ×                          |
| Field of Study*                                                  |                            |
|                                                                  |                            |
| Error: The field Field of Study is required and must have value. | :<br>a                     |
| Educational History 2                                            | Till Delete                |
| Cabaal as University *                                           |                            |

## **16** If your school and degree is not listed select - "Not Listed".

| Not                              | ×               |        |  |
|----------------------------------|-----------------|--------|--|
| Search Results                   | (26) e a value. |        |  |
| Not Listed                       |                 |        |  |
| O Nothwestern College            |                 |        |  |
| University of Nottingham         |                 |        |  |
| Notre Dame University            |                 |        |  |
| O Nottingham Trent University    | 2               |        |  |
| O Universidad Notarial Argentina | · ·             |        |  |
| O Notre Dame College             |                 |        |  |
| 🔘 Notenboom Business School      |                 | -      |  |
| 🔘 Notre Dame College Dhaka       |                 | Delete |  |
| Notre Dame University Lebanon    |                 |        |  |
| 🔘 Université Notre Dame d'Haiti  |                 |        |  |
| Kyoto Notre Dame University      |                 |        |  |
| A Natar Dance Calabia Haburatitu | •               |        |  |
| lachelor of Arts                 |                 |        |  |

**17** Workday will suggest skills based on your resume. Add or delete the selected skills and click save and continue.

| Based or                         |                                                                                                    |                                                           |                                                                       |                                                             |  |
|----------------------------------|----------------------------------------------------------------------------------------------------|-----------------------------------------------------------|-----------------------------------------------------------------------|-------------------------------------------------------------|--|
| add addi<br>your Can<br>be remov | i your resume, suggested skills are dis<br>tional skills to the field. All skills you cl<br>didate record once you submit your jol<br>red). | played below. Yo<br>noose to keep or<br>o application (an | 'ou may remove sugg<br>or add will be associa<br>nd the "(Suggested)' | gested skills, or<br>ated with you and<br>' annotation will |  |
| Type to                          | Add Skills                                                                                                    | ent :=                                                    |                                                                       |                                                             |  |
| × Te                             | amwork × Planning Ability                                                                                                    |                                                           |                                                                       |                                                             |  |
| × So                             | hool Admissions × Writing                                                                                                    |                                                           |                                                                       |                                                             |  |
| × Su                             | pervision × Facilitation                                                                                                    |                                                           |                                                                       |                                                             |  |
| × St                             | rategic Advice                                                                                                    |                                                           |                                                                       |                                                             |  |
| × 01                             | fice Administration × Film D                                                                                                    | irecting                                                  |                                                                       |                                                             |  |
| × C                              | ollaboration × Customer Foll                                                                                                    | ow-Ups                                                    |                                                                       |                                                             |  |
| × 01                             | ganizing × Scheduling                                                                                                    |                                                           |                                                                       |                                                             |  |

You will have an opportunity to upload additional files such as cover letter or writing sample requested in the posting. Click Select files and upload then click save and continue.

| Documents                                                                                                    |                   |
|----------------------------------------------------------------------------------------------------|-------------------|
| Please upload the documents that have been requested in the application instruct<br>section of the job posting. Required documents may include cover letter, CV/result<br>teaching statement, research statement, writing samples or other documents.<br><b>Upload a file (5MB max)*</b> | tion<br>me,       |
| The Drop files here                                                                                                    |                   |
| or <u>Select files</u>                                                                                                    |                   |
| Mickey Mouse.pdf<br>276.67 KB<br>Successfully Uploaded!                                                                                                    | 0                 |
| Back                                                                                                    | Save and Continue |
| Follow Us                                                                                                    |                   |
| 6 6 8 0                                                                                                    |                   |
| Privacy                                                                                                    |                   |
|                                                                                                    |                   |
| workday                                                                                                    |                   |

#### **19** Before clicking save and continue, make sure you can see the uploaded files.

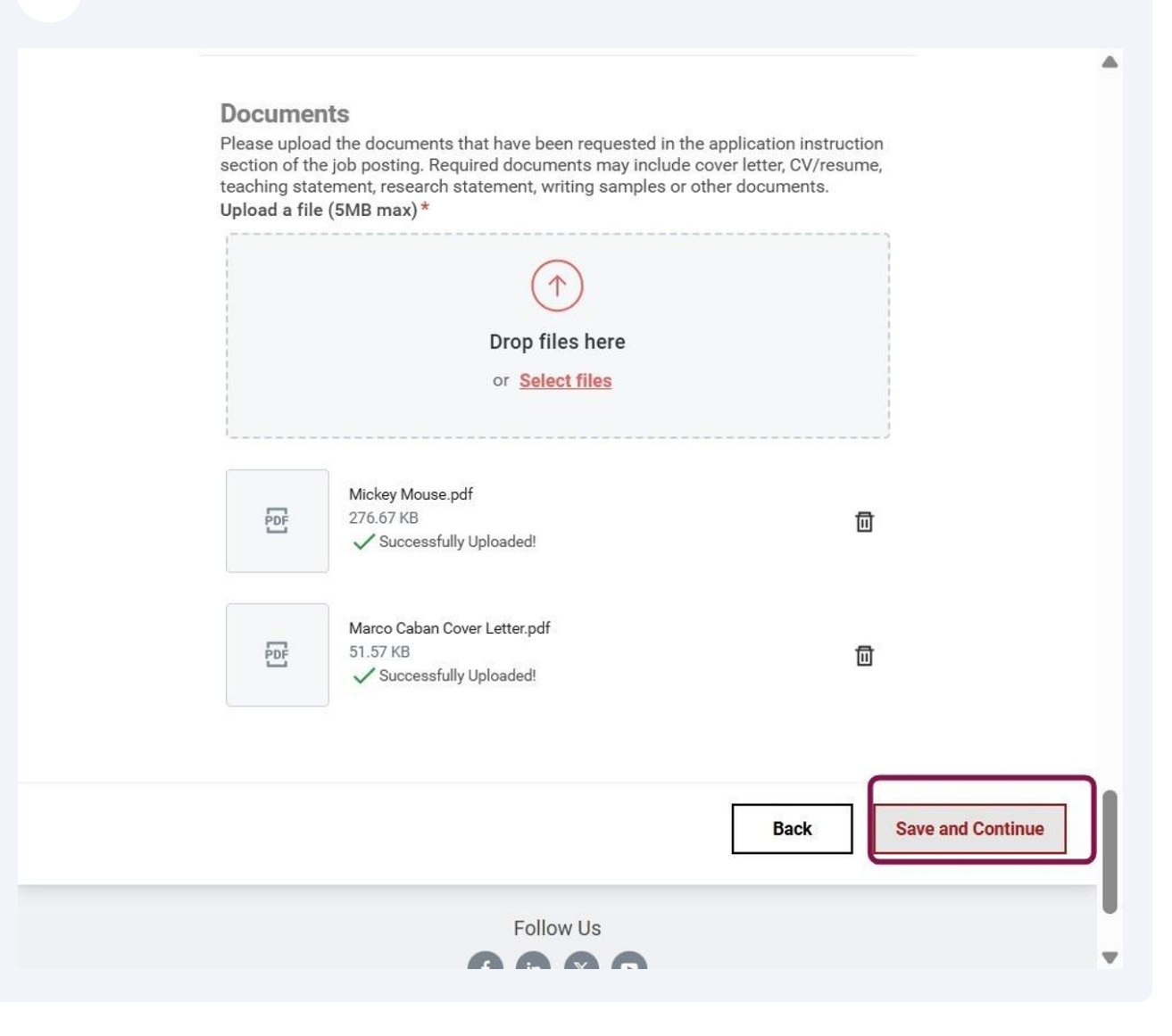

|   |                       | Application            | Questions          |           |  |
|---|-----------------------|------------------------|--------------------|-----------|--|
|   | * Indicates a require | ed field               |                    |           |  |
| ٢ | Do you have any rel   | atives who are employe | ed by Wesleyan Uni | versity?* |  |
|   | What type of sched    | ule are you seeking?*  |                    |           |  |
| ſ | US Employment Elig    | gibility *             | •                  |           |  |
|   | Visa Sponsorship*     |                        | <b>•</b>           |           |  |
| ſ | Are you at least 18   | years old?*            | •                  |           |  |

## 21 Answer questions about work authorization

| No                                                                           | ×                                            |
|------------------------------------------------------------------------------|----------------------------------------------|
| What type of schedule are you seekin                                         | na?*                                         |
| Full Time                                                                    |                                              |
| Part Time                                                                    |                                              |
| US Employment Eligibility*                                                   |                                              |
| Select One                                                                   | *                                            |
| Select One                                                                   |                                              |
| I am authorized to work for all emplo<br>United States on a full-time basis. | loyers in the                                |
| I am only authorized to work for my<br>employer in the Unites States on a fr | y current<br>full-time basis.                |
| I am not authorized to work for emp<br>United States.                        | ployers in the                               |
| What is the reason you left or are con                                       | nsidering leaving your most recent position? |
|                                                                              |                                              |
|                                                                              |                                              |
|                                                                              |                                              |
|                                                                              |                                              |
|                                                                              | Back Save and C                              |
|                                                                              |                                              |

## Answer questions related to visa sponsorship.

| I am authorized to work for all employers in                                    |
|---------------------------------------------------------------------------------|
| Visa Sponsorship*                                                               |
| Sciect One                                                                      |
| Select One                                                                      |
| I will not require sponsorship for employment visa status now or in the future. |
| I will require employment visa sponsorship now.                                 |
| I will require employment visa sponsoship in the future.                        |
|                                                                                 |
|                                                                                 |
|                                                                                 |
| Back Save and Continue                                                          |
| Follow Us                                                                       |
|                                                                                 |
| Privacy                                                                         |
|                                                                                 |
|                                                                                 |
| workday                                                                         |

#### Review the terms and conditions.

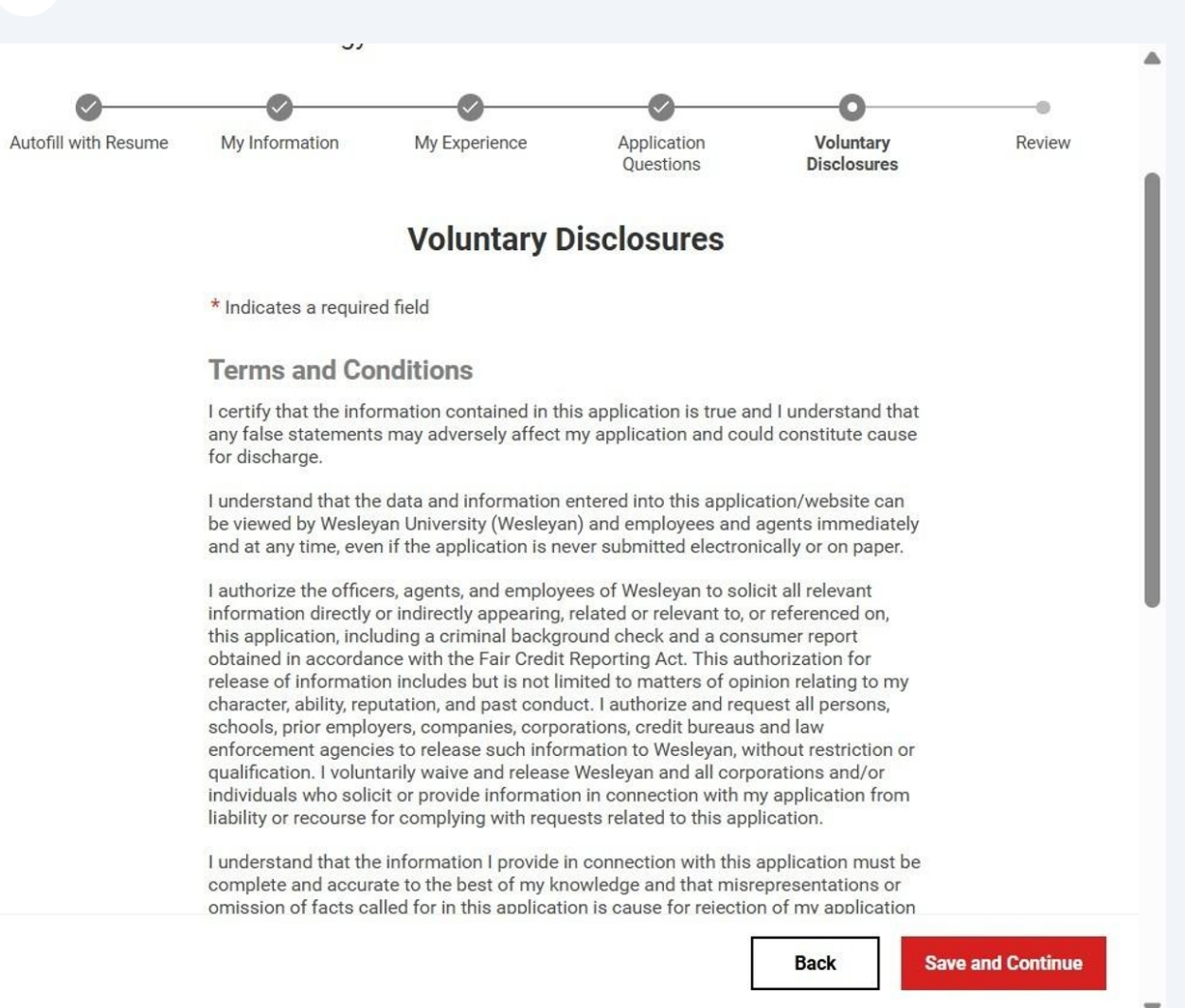

#### 24 Select the Certify check box and click Save and Continue.

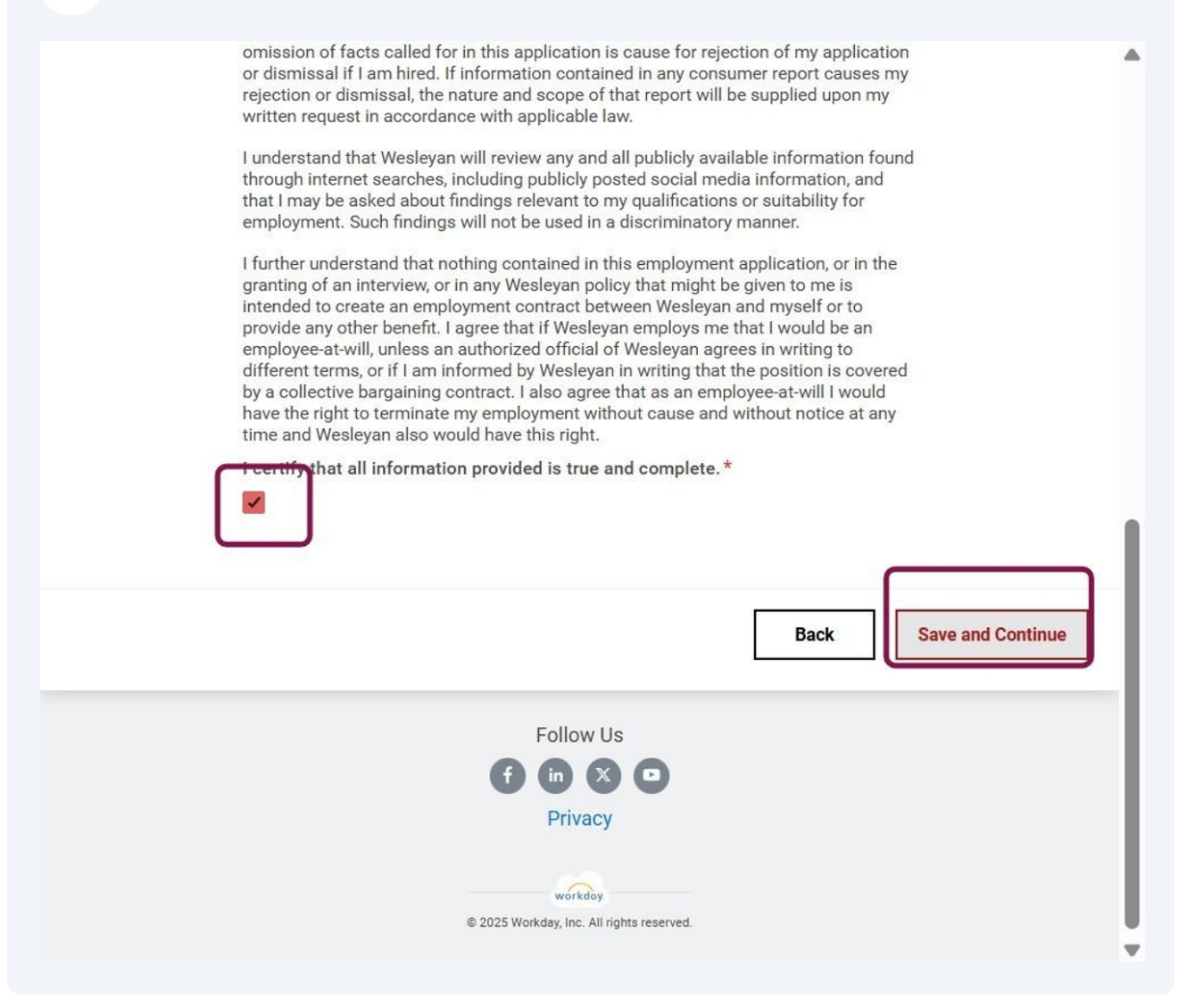

# **25** You will have a chance to review and edit the entire application and then click submit.

| Visa Sponsorship*                                                                 | • |
|-----------------------------------------------------------------------------------|---|
| I will not require sponsorship for employment visa status now or in the future.   |   |
| Are you at least 18 years old?*                                                   |   |
| Yes                                                                               |   |
| What is the reason you left or are considering leaving your most recent position? |   |
|                                                                                   |   |
| Voluntary Disclosures                                                             |   |
| Voluntary Disclosures                                                             |   |
| Terms and Conditions                                                              |   |
| Yes                                                                               |   |
|                                                                                   |   |
| Back                                                                              |   |
|                                                                                   |   |
| Follow Us                                                                         |   |
|                                                                                   |   |
| Privacy                                                                           |   |
|                                                                                   |   |
| © 2025 Workday, Inc. All rights reserved.                                         | • |
|                                                                                   |   |

26 You will receive a message letting you know that your application was submitted.

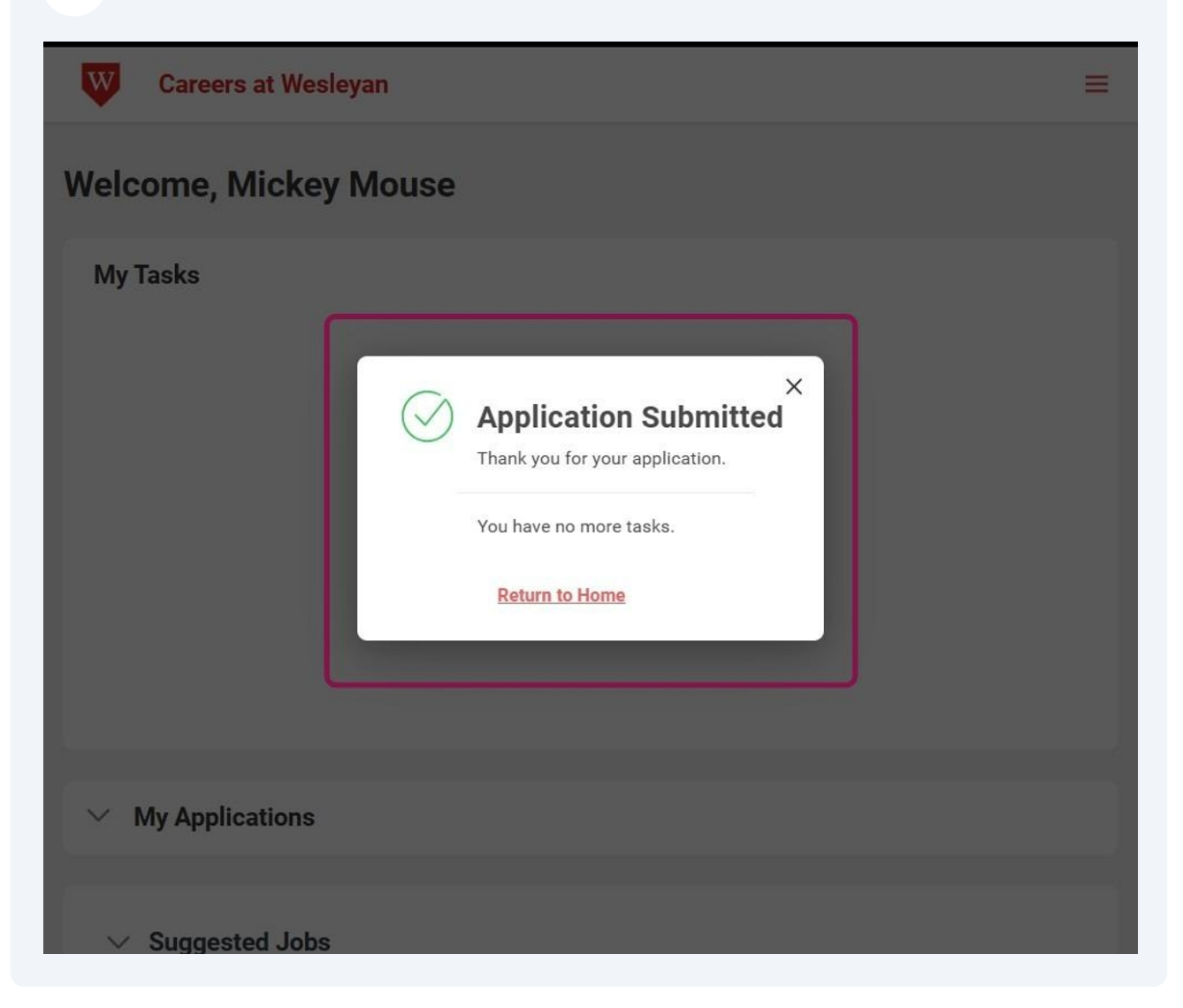